DECEMBER 29, 2010

## How to fix '\$MFTMirr does not match \$MFT (record 0)'

Sometimes, when you are executing a file transfer between your computer hard drive and an external drive and your computer shutdown for some reason (in my case, no battery/ac power) it's pretty common to get some errors on external drives that uses NTFS as they file system.

The most common message is:

Error mounting: mount exited with exit code 13: **\$MFTMirr does not match \$MFT** (record 0). Failed to mount '/dev/sdb3': Input/output error NTFS is either inconsistent, or there is a hardware fault, or it's a SoftRAID/FakeRAID hardware. In the first case run chkdsk /f on Windows then reboot into Windows twice. The usage of the /f parameter is very important! If the device is a SoftRAID/FakeRAID then first activate it and mount a different device under the /dev/mapper/ directory, (e.g. /dev/mapper/nvidia\_eahaabcc1). Please see the 'dmraid' documentation for more details.

One workaround for this issue is to do as the message says, boot on Windows and try to use the awesome NTFS tool that Windows offer. But a perfect solution for a Linux users is to use the **ntfsprogs** utility.

**UPDATE:** On some recent Linux releases, you need to install ntfs-3g utilties. Try <u>sudo</u> <u>apt-get install ntfs-3g</u> or download from http://www.tuxera.com/community/ntfs-3g-download/

ntfsprogs is a suite of NTFS utilities based around a shared library. The tools are available for free and come with full source code.

- mkntfs: Create an NTFS volume on a partition
- ntfscat: Print a file on the standard output
- ntfsclone: Efficiently backup/restore a volume at the sector level
- ntfscluster: Given a cluster, or sector, find the file
- ntfsfix: Forces Windows to check NTFS at boot time
- ntfsinfo: Dump a file's attributes, completely
- ntfslabel: Display or set a volume's label
- ntfslib: Move all the common code into a shared library
- ntfsls: List directory contents

1 of 24

06/23/2015 05:06 PM

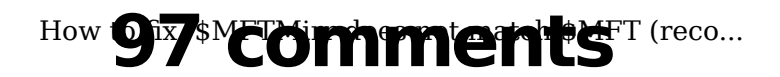

https://wmarkito.wordpress.com/2010/12/29/how-...

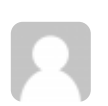

MARCH 9, 2011 - 10:43 PM Bones

MARCH 14, 2011 - 11:05 AM Fraser Pritchett (http://na)

## Thank you!

17 0 Rate This

2

Hi,

Thanks for your info. I have a 1 TB WD Elements external hard drive and using it on a HP laptop with Linux Mint 10. I have a lot of pictures and want to burn them but my laptop can't burn DVDs so I take it to someone else's Windows xp system to do that. My external drive is formatted NTFS. I am unable to copy my pics from my laptop to the drive anymore (whatever happened I don't know). I am careful to eject before powering off. I have scoured the internet looking for solutions and have tried many things but to no avail. Yesterday I took my external drive to the windows xp OS and completed reformatted it to NTFS but this has not made a difference; the same issues remain. The last thing I tried was your suggestion, re." \$MFTMirr does not match \$MFT (record 0)" because this is one of the problems showing up. Here are the results of that: sudo ntfsfix /dev/sdc1 Mounting volume... FAILED Attempting to correct errors... Processing \$MFT and \$MFTMirr... Reading \$MFT... OK Reading \$MFTMirr... OK Comparing \$MFTMirr to \$MFT... FAILED Correcting differences in \$MFTMirr record 0...OK Processing of \$MFT and \$MFTMirr completed successfully. Setting required flags on partition... OK

Going to empty the journal (\$LogFile)... Failed to empty \$FILE\_LogFile/\$DATA: Input/output error.

FAILED

Failed to reset \$LogFile: Input/output error.

Thanks for your time and for any further suggestions. All the best. Fraser

 $_{2 \text{ of } 24} 0 0$  Rate This

• Follow (javaschpt: 3600) 05:06 PM

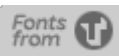

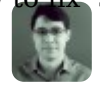

Hi Fraser,

Have you tried to boot up Windows OS and run chkdsk on the external drive ? You can try also chkdsk /f . On Linux, the best trick I know is to use ntsfix as the post said... Anotherthing you can do if you access the drive from Windows is to defrag it and then run chkdsk.

Hope that helps,

Let me know what happened after that

~/William

0 Rate This 0

> MARCH 16, 2011 - 10:15 PM Fraser Pritchett

Thanks for helping me with this problem. I ran chkdsk /f and no problems. I also did a defrag and a.o.k. I tried to defrag first but it wouldn't go; said something about inconsistencies. Brought it back to my Linux and rebooted and it did mount. I have had it mounted several times before but it sometimes just unmounts by itself. When I do get it to mount, my biggest problem is copying files (mostly pictures) from my laptop to it. It will copy to a certain point and then unmounts. There is no problem copying smaller files, ie. several MB's, but with larger ones it will copy so much and then unmount. Example, my last effort I managed to copy 1016 MB from a 6.4 GB folder of pics before it unmounted.

I tried to run the nfsfix but the result I got was:

sudo ntfsfix /dev/sdb1

[sudo] password for fraser:

Refusing to operate on read-write mounted device /dev/sdb1.

I tried it while unmounted and the result was:

sudo ntfsfix /dev/sdb1

Failed to determine whether /dev/sdb1 is mounted: No such file or directory.

Mounting volume... Error opening partition device: No such file or directory.

Failed to startup volume: No such file or directory.

FAILED

Attempting to correct errors... Error opening partition device: No such file or directory. FAILED

 $3 \text{ of } 2^{\text{d}}$ ailed to startup volume: No such file or directory. Volume is corrupt. You should run chkdsk.

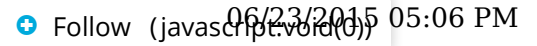

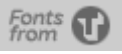

How to give sa Mill mark dwith what the have run tie such time that this was to burner and I can format ext3/4. Thanks for your time. All the best. Fraser

0 0 Rate This

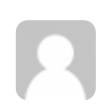

MARCH 17, 2011 - 8:28 PM Leandro

Hi,

very thank you for your post and blog. It solved my problem. I couldn't at all access my MS Windows files on my NTFS formatted Hard Disk drive from GNU/LInux Ubuntu I was running through a Live CD.

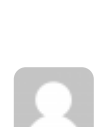

0

0

MARCH 22, 2011 - 5:42 PM KaiO

Rate This

Thank you very much. Just what I needed!

1 0 Rate This

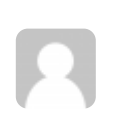

MARCH 27, 2011 - 8:24 PM Sean

OMFG! Thank you! My main backup drive did this... before I got my files on to my new system. I was freaking out, but I came across this, and voila–One simple command, and everything works. You are a lifesaver!

1 0 Rate This MARCH 29, 2011 - 9:03 AM kyra

thx for the help, worked perfect with my disk also!!

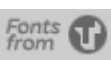

How to fix '\$MFTRTHr tl & hot hot hot MSMFT (reco... val (http://solutionsgroup.us)

Just what I needed. You saved my bacon!

1 0 Rate This

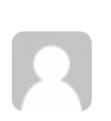

APRIL 19, 2011 - 10:29 AM Mike Willers

Hi

I did this and it let me access my files but i cant find where my 'users' files are. I mean things like My Documents/Music/Pictures Etc. Do you know where i can find them or what i should do. These are the files i am after the most.

0 0 Rate This

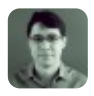

APRIL 19, 2011 - 10:46 AM markito (https://wmarkito.wordpress.com)

Hi Mikel,

It's quite hard for me to point you where these folders are, for various reasons... But first, check if you have the correct partition mounted, assuming you have multiple partitions on your external drive.

Also, you can always try to find the folders or files using linux commands like "find". The common sintaxe for this command is:

find /path//to/your/folder -name nameOfTheFile

Or give me any other details about your hard drive and I'll try to help..

Regards and good luck!

0 0 Rate This

APRIL 19, 2011 - 8:56 PM Mike Willers

Thanks for the quick reply. Basically what happened is one day I went to Start up my Laptop and windows 7 wouldn't start up. Im using a USB to run Ubuntu 10.04.2 LTS edition 5 of 24 I think. I followed your instructions and I can now access the hard only partition that was

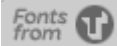

How to fix the protective doctors for the winsows 7 'users' folder that contains the My Documents, My Music etc. I hope this makes it a little clearer. Thanks

0 0 Rate This

APRIL 30, 2011 - 7:06 PM Aroa

Tenia este error y no supe como solucionarlo hasta topar con esta web. MUCHISIMAS GRACIAS!

0 0 Rate This

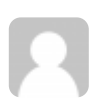

MAY 1, 2011 - 7:31 PM Joe Fallon

Cheers mate - helped a lot !

0 0 Rate This

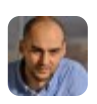

JUNE 1, 2011 - 6:12 AM Lorand

Thank you very much. Solved the issue, great help. Funny though how Ubuntu recommends Windows check-disk. :)

0 0 Rate This

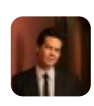

JUNE 25, 2011 - 11:01 PM peterjohnchen (http://gravatar.com/peterjohnchen)

Thanks, you are a god.

0 0 Rate This

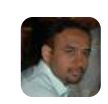

JULY 16, 2011 - 12:46 PM Sree Harsha Vardhana Sn (http://www.facebook.com/sree.harsha.sn)

Sollow (javasch 23/2005 05:06 PM

awesome thank you very much.. I was thinking i may have to format the drive and loose a format

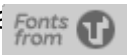

0 0 Rate This

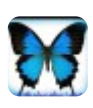

JULY 25, 2011 - 9:47 AM Abhijit (http://abhijitnavale.blogspot.com/)

Thank you. It is very helpful.

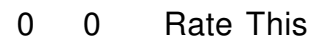

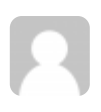

AUGUST 1, 2011 - 1:30 PM Murali

William, this was a life saver for me.

Thanks for putting this out and appreciate your willingness to help the community

~Murali

0 0 Rate This

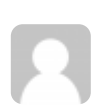

AUGUST 18, 2011 - 8:26 AM bency

thanks a lot!!!

0 0 Rate This

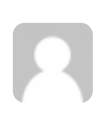

AUGUST 25, 2011 - 3:16 PM ToniHuisen

Thank you for the instruction

0 0 Rate This

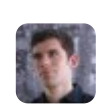

AUGUST 27, 2011 - 7:57 AM tetrakos

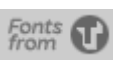

How Thanks MF 101/1 irr does not match \$MFT (reco...

0 0 Rate This

2

AUGUST 31, 2011 - 12:48 AM john

thank you. this was exactly what I needed to know.

0 0 Rate This

OCTOBER 19, 2011 - 11:07 PM Carlos Cuvla

man that worked out fine for me. terrific help. thank you very very much!!!

0 0 Rate This

NOVEMBER 15, 2011 - 8:17 PM Alberto Jorge Mesquita (http://www.ajmesquita.qsl.br)

Tive este problema com o meu HD e o mesmo apresentou isto: "Error mounting: mount exited with exit code 13: \$MFTMirr does not match \$MFT (record 0). Failed to mount '/dev/sdb1': Input/output error NTFS is either inconsistent, or there is a hardware fault, or it's a SoftRAID/FakeRAID hardware. In the first case run chkdsk /f on Windows then reboot into Windows twice. The usage of the /f parameter is very important! If the device is a SoftRAID/FakeRAID then first activate it and mount a different device under the /dev/mapper/ directory, (e.g. /dev/mapper/nvidia\_eahaabcc1). Please see the 'dmraid' documentation for more details." executei o que está informado aqui, e tudo voltou ao normal. Muito obrigado!

Parabéns e continue assim orientando os demais.

Alberto Jorge Mesquita Usuário Linux

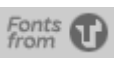

Thank you, you're simple instruction prevented me from having a panic attack when I thought I borked my external drive!

0 0 Rate This

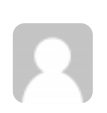

DECEMBER 12, 2011 - 5:41 AM rubo77 (http://entikey.z11.de)

don't just install ntfsprogs!!!

i installed it and it removed my nfs-3g. the error message is gone, but now i cannot moung my ntfs-device writeable anymore!!!

all my ntfs-devices are all read-only now !!!

dont do apt-get install ntfsprogs!!!!

0 0 Rate This

DECEMBER 12, 2011 - 5:42 AM rubo77 (http://entikey.z11.de)

(i use Ubuntu 11.10)

0 0 Rate This

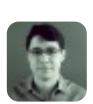

DECEMBER 20, 2011 - 2:05 PM markito (https://wmarkito.wordpress.com)

Hi Rubo77,

According to this site, it's possible to have both packages running. Also, if the issue you said occurs, you can use ntfs-progs to fix the issue on your disk and then reinstall ntfs-3g...

http://www.tuxera.com/community/ntfs-3g-download/ (http://www.tuxera.com/community/ntfs-3g-download/)

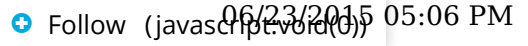

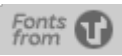

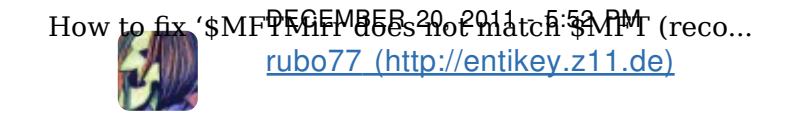

just re-installing ntfs-3g didnt work, (lots of dependencies not set)

BUT first uninstalling and afterwards installing ntfs-3g worked

sudo apt-get remove ntfsprogs sudo apt-get install ntfs-3g

thx :-)

0 0 Rate This

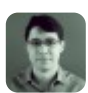

DECEMBER 20, 2011 - 9:03 PM markito (https://wmarkito.wordpress.com)

Great, nice tip! ;)

0 0 Rate This

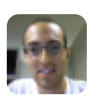

FEBRUARY 13, 2012 - 1:45 AM Jacob (http://jacobblock.com)

Thanks a bunch. I ran in to this problem back in 2008 and it took forever to figure it out. Couldn't remember, googled it, found your post, 2 seconds later HD is back up and mounted. Amazing! Thanks again.

0 0 Rate This

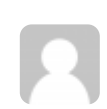

FEBRUARY 13, 2012 - 6:56 AM madhusanka

Thanks a lot for the post! I manged to save an entire disk of a friend of mine today. :-)

0 0 Rate This

FEBRUARY 26, 2012 - 8:07 PM

Pingback: does not match (record 0) (http://www.winboard.org/forum/vista-hardware/141127-mftmirr-does-not-matchmft-record-0-a.html#post1100726)

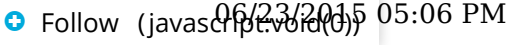

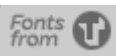

ubuntu 12 on a macbook and got this error for my ntfs partition.. panicked but a google search later you saved my life! thanks.

0 0 Rate This

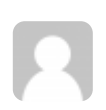

MARCH 30, 2012 - 5:28 PM lalit (http://reeltuner.com)

Thanks for this article . had just got the HDD replaced and got this tupid error .Was thinking of installing windows just then i found your article worked perfectly.

0 0 Rate This

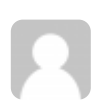

APRIL 10, 2012 - 6:04 PM EA\_Music\_2010

Infinitas Gracias... Salvaste la información de mi empresa!!!!

0 0 Rate This

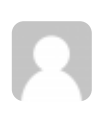

MAY 3, 2012 - 2:40 PM Niko Johnson

Thank you so much for this post!!! I almost gave up and reformatted the drive after every single windows tool I used failed, should of looked here first.... Another win for Linux! Great post!

0 0 Rate This

MAY 8, 2012 - 11:02 AM Pingback: <u>NTFS værktøjskasse til linux | lifeblog (http://blog.ttchome.net/2012/05/ntfs-vaerktojskasse-til-linux/)</u>

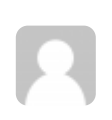

JUNE 16, 2012 - 4:29 AM James R McKenzie

11 of The info below appears above and does not reflect what happened for me.

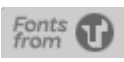

How With natisprogeriastalled (such spargetiestall ntfsproge) sypunshould veregutes then following /29/how-... commands in a terminal:

sudo ntfsfix /dev/partitionName

After this command you should expect the following output:

~\$ sudo ntfsfix /dev/sdb3 Mounting volume... FAILED Attempting to correct errors... Processing \$MFT and \$MFTMirr... Reading \$MFT... OK Reading \$MFTMirr... OK Comparing \$MFTMirr to \$MFT... FAILED Correcting differences in \$MFTMirr record 0...OK Processing of \$MFT and \$MFTMirr completed successfully. Setting required flags on partition... OK Going to empty the journal (\$LogFile)... OK NTFS volume version is 3.1. NTFS partition /dev/sdb3 was processed successfully.

After this step you should be able to access your external drive partition as usual, mount or use nautilus to access your files.

This is what I got instead.

sudo ntfsfix /dev/sdb [sudo] password for jim: Mounting volume... NTFS signature is missing. FAILED Attempting to correct errors... NTFS signature is missing. FAILED Failed to startup volume: Invalid argument NTFS signature is missing. Trying the alternate boot sector Unrecoverable error Volume is corrupt. You should run chkdsk.

I really am losing all hope and am starting to see formating all of my one of a kind files into oblivion as my only option.

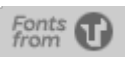

## Worked like a charm, thanks !

0 0 Rate This

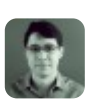

JUNE 19, 2012 - 11:56 PM markito (https://wmarkito.wordpress.com)

That's sad. Sometimes it's not really possible to recover the files using Windows or Linux tools. That's why NTFS is not a reliable file system for real servers or systems out there.

0 0 Rate This

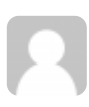

JUNE 26, 2012 - 6:28 PM Kev

Thanks a lot!!!!

0 0 Rate This

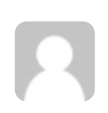

JULY 4, 2012 - 12:01 PM missael

thanks. it works

1 0 Rate This

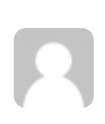

JULY 21, 2012 - 10:39 AM phani

Thank you very much...... It worked like a charm..

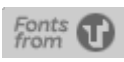

Lol. just got this same error today. When I saw the chkdsk -f suggestion on the error dialog, I was like "Are you fucking kidding me?". Thanks for this. Ubuntu should have suggested this option instead, or at least in addition to.

0 0 Rate This

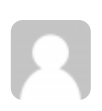

SEPTEMBER 3, 2012 - 11:16 PM Dinju

Thanks a lot

0 0 Rate This

SEPTEMBER 4, 2012 - 1:26 AM Laura

Thank you, still worked fine for my USB disk with all my photos, I was already getting desperate.

0 0 Rate This

2

SEPTEMBER 12, 2012 - 4:02 PM Happy Camper

Thank you so much! I was getting worried that my drive was toaster following a windows reboot. Linux couldn't mount it because of this error, but your instructions saved the day. One database fully recovered :-)

0 0 Rate This

SEPTEMBER 18, 2012 - 2:30 PM ianio

really simple and useful info. thanks for saving a windows boot.

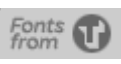

Thx a lot! Just got access to a friend's hard drive where Windoze didn't get past chkdsk. Now copying the files to a new disk, saves my friend's day and mine :-)

0 0 Rate This

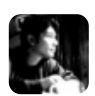

NOVEMBER 15, 2012 - 11:42 AM Juanpablo (@juanpabloaj) (http://twitter.com/juanpabloaj)

sudo ntfsfix /dev/sdb1 Mounting volume... \$MFTMirr does not match \$MFT (record 0). FAILED Attempting to correct errors... Processing \$MFT and \$MFTMirr... Reading \$MFT... OK Reading \$MFTMirr... OK Comparing \$MFTMirr to \$MFT... FAILED Correcting differences in \$MFTMirr record 0...ntfs\_attr\_mst\_pwrite: written=-1: Operation not permitted Error writing \$Mft record(s): Operation not permitted FAILED Error correcting \$MFTMirr: Operation not permitted

0 0 Rate This

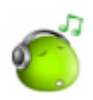

DECEMBER 17, 2012 - 11:46 PM jMdZ

thank you very much, you saved several weeks of work ^ \_ ^

0 0 Rate This

DECEMBER 26, 2012 - 1:59 PM J Hunt (http://www.ats-tech.net)

Amazing tutorial, I appreciate your straight forward and knowledgeable approach!

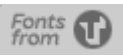

## THANK YOU!!!!! Now my external HHD works under Ubuntu 12.04!

0 0 Rate This

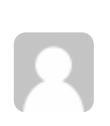

FEBRUARY 7, 2013 - 11:54 PM abhishek (http://abhi.com)

Hey! i followed your suggestions to the work..and it worked like a charm till the end. To be specific I ran ntfsfix just like you said and the terminal gave the output as "NTFS volume version is 3.1.

NTFS partition /dev/sdb3 was processed successfully."

Before, I applied this command, my HDD (WD passport) was getting detected in windows as raw partition though i was unable to open or read any contents of it. After executing the procedure you suggested here, however, the windows is not recognising this as a device. Though when i connected it to windows, there was a popup notification saying "the driver for the unknown device was successfully installed"

I havent run chkdsk on windows yet. Is there anything that I am missing here? What should I do, Please help.

Also, I ran ntfsck which says "volume is dirty".

Thanks in advance.

0 0 Rate This

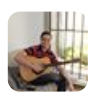

FEBRUARY 14, 2013 - 1:28 PM Saulo Carvalho (http://www.facebook.com/1sfcarvalho)

Man ... you are great !! Thanks !!

0 0 Rate This

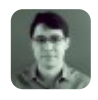

FEBRUARY 22, 2013 - 10:52 PM markito (http://blog.markito.info)

This is a very common situation which usually doesn't require manual intervention. Depending on the brand of your hard drive you need to install a windows driver for it so you stop seeing these messages.

16 of 24

0 0 Rate This

Sollow (javasch 23/2005 05:06 PM

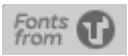

Thanks, it also helped with my "broken" USB stick.

0 0 Rate This

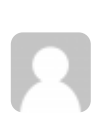

MARCH 5, 2013 - 5:08 AM raahul

tnQ soooooo much...it workd for me...!!

0 0 Rate This

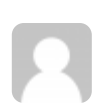

MARCH 5, 2013 - 5:09 AM raahul

nice..!!

0 0 Rate This

APRIL 14, 2013 - 8:56 PM Pingback: <u>How to fix '\$MFTMirr does not match \$MFT (record 0)' [updated version...] | Vision and around (http://idmsj.wordpress.com/2013/04/14/how-to-fix-mftmirr-does-not-match-mft-record-0-updated-version/)</u>

JULY 3, 2013 - 9:21 PM brendon kordic

thank you that worked

0 0 Rate This

SEPTEMBER 10, 2013 - 7:06 PM

m

ntfsfix - this helped me :) thanks!

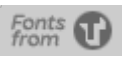

How to fix '\$MF\$MITENDES dot 2012 to 5\$MPM (reco... tudor

Thank you! :)

Rate This 1 0

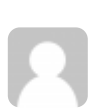

SEPTEMBER 16, 2013 - 11:06 PM regis

Thanks life saver :)

1 0 Rate This

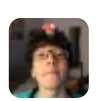

SEPTEMBER 27, 2013 - 8:47 AM Allan (http://gravatar.com/edigitalbook)

Thank you :) worked like a charm

1 Rate This 0

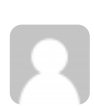

OCTOBER 20, 2013 - 1:31 PM SYnnyG

I LOVE YOU SO MUCH, YOU SAVED MY LIFE (AND NUMBEROUS FILES XD)

0 0 Rate This

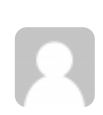

OCTOBER 28, 2013 - 5:19 PM micdup

OCTOBER 28, 2013 - 7:37 PM

Noah (http://endofthelinerepairs.com)

Thank a lot ...

1 Rate This 0

18 of 24

• Follow (javas අභිදින්දිල්ල්) 05:06 PM This just MADE my day....if not year. I have had a 500GB+ partition of media that has be

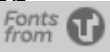

How giving sme parrupted extensions have tried rewriting the image and everything else suggested how-... on linux forums. Have almost lost hope and deleted it, but you have saved it from that fate! Thanks immensely.

0 0 Rate This

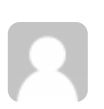

NOVEMBER 2, 2013 - 7:03 PM someguy

Thank you so much!

0 0 Rate This

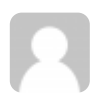

NOVEMBER 4, 2013 - 12:09 PM bednorz

Thanks, it worked! I was sweating hard for a moment.

0 0 Rate This

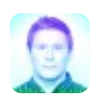

NOVEMBER 9, 2013 - 5:19 AM Travis Nelson (http://gravatar.com/travisneilnelson)

Perfect! This works when trying to mount an NTFS drive in FreeNAS when generating the same error. Thank you!

0 0 Rate This

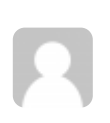

DECEMBER 26, 2013 - 8:15 PM stefano

Thank you mate, love u! :D

0 0 Rate This

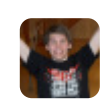

JANUARY 13, 2014 - 6:09 AM Thor Christian (https://plus.google.com/115914984856596115471)

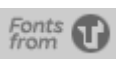

How to fax '\$ MFTM That to Ishi to the the the termination of the termination of termination of termination of ter

https://wmarkito.wordpress.com/2010/12/29/how-...

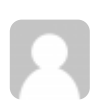

JANUARY 15, 2014 - 7:57 PM silvio

Merci !

0 0 Rate This

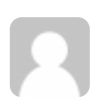

JANUARY 28, 2014 - 3:16 PM Mauricio K.

KILLER HINT!!! every time this happened I had to plug my HD onto windows machines and not always it used to work! Many thanks

0 0 Rate This

APRIL 14, 2014 - 3:24 AM Pingback: How to fix '\$MFTMirr does not match \$MFT (record 0)' | Linux my Life (http://linuxmylife.wordpress.com /2014/04/14/how-to-fix-mftmirr-does-not-match-mft-record-0/)

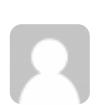

APRIL 19, 2014 - 9:42 AM meng

works like magic! thank you!

0 0 Rate This

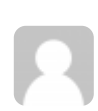

APRIL 26, 2014 - 7:13 AM SDanville

I need to buy you a cup of coffee! Thank you

0 0 Rate This

MAY 10, 2014 - 9:36 PM Jim

20 of 24

f 24 After three hours of gradually increasing concern I found your post. Thirty seconds later a How is mels MFRMkry abeevet satahushift (reco...

https://wmarkito.wordpress.com/2010/12/29/how-...

0 0 Rate This

MAY 14, 2014 - 5:06 AM saladin

thank you very much for this info. saved my external drive.

0 0 Rate This

R

JUNE 4, 2014 - 5:18 AM Neeraja

Thank you.... Saved my collection of photos :) Did everything step by step and it worked exactly as you said...

0 0 Rate This

JUNE 11, 2014 - 7:06 AM Henrik

Thank you for writting this post Saved my day :)

0 0 Rate This

JUNE 19, 2014 - 6:26 PM WMarkH

Excellent post, and it has aged well, too! Looks like ntfsprogs may be bundled with ntfs-3g now? At any rate, ntfsprogs was not in the default Linux Mint 17 repositories but the needed utility was already installed, giving me a 10 second fix. Getting the brain-damaged Windows OS to even recognize the drive, even after everything is fixed is an exercise in frustration, driver updates, reg hacks, etc., but Linux and OSX handle it with aplomb. Even my router mounts it from USB as a shared drive correctly again.

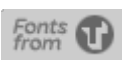

Thanks a lot, it's simple, efficient and fast. Thanks for ntfs-3g developpers too.

0 0 Rate This

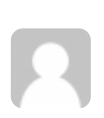

AUGUST 23, 2014 - 11:10 AM Ernest Rodriguez

Thanks a lot!!!!

0 0 Rate This

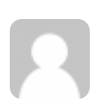

AUGUST 24, 2014 - 5:12 AM fromWindows2debian

Thank you very much!

0 0 Rate This

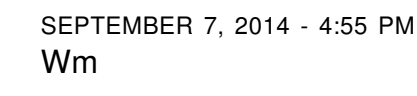

Thank you for your post. I could not locate or download ntfsprogs. However, ntfsfix is part of ntfs-3g, and with that installed your directins worked perfectly. Thanks.

0 0 Rate This

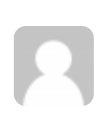

OCTOBER 27, 2014 - 10:05 PM Orbop

Thank you!

0 0 Rate This

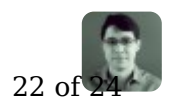

NOVEMBER 7, 2014 - 4:22 AM William Markito (http://blog.markito.info) How to fixe shy the sect that this post base aged really type wand lafter of the prease of south how -... for a lot of people. Thank you guys :)

0 0 Rate This

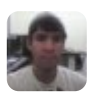

NOVEMBER 10, 2014 - 12:07 AM Miguel Torrellas (@matbonucci) (http://twitter.com/matbonucci)

Thank you

0 0 Rate This

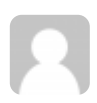

FEBRUARY 11, 2015 - 7:35 AM Stephanie Edmondson

Thank you so much. You have saved my precious data & time. I am offering you lunch If you ever come to Orlando FI area :-)

0 0 Rate This

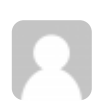

MARCH 12, 2015 - 8:58 AM Gurpreet Singh

It Worked !!!

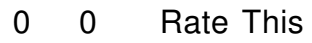

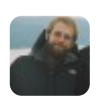

APRIL 23, 2015 - 9:26 AM isaac (http://gravatar.com/mulchkin)

Thanks you!

0 0 Rate This

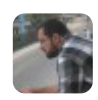

JUNE 19, 2015 - 12:52 PM Filipe Ibaldo (http://gravatar.com/filipeibaldo)

After execute sudo ntfsfix /dev/sda5 I got this erros message.

23 of 24

Sollow (javasch 23/200) 05:06 PM

Mounting volume... Failed to open ntfs attribute: No such file or directory

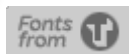

How Failed to load \$MFT: No such file or directory Failed to startup volume: No such file or directory Checking for self-located MFT segment... OK Failed to load \$MFT: No such file or directory Checking for self-located MFT segment... OK Failed to load \$MFT: No such file or directory Checking for self-located MFT segment... OK Failed to load \$MFT: No such file or directory Checking for self-located MFT segment... OK

Is my hard disk damaged?? :/

1 0 Rate This

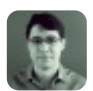

JUNE 20, 2015 - 11:31 AM William Markito (http://blog.markito.info)

Not sure about that, you may just be looking into the wrong device under /dev. Confirm that by listing using fdisk -l

0 0 Rate This

HTTP Status codes for RESTFul Services (https://wmarkito.wordpress.com/2010/11/17/http-status-codes-for-restfulservices/)

JAVA Standards in Weblogic 10.3.4 (https://wmarkito.wordpress.com/2011/01/19/java-standards-in-weblogic-10-3-4/)

8

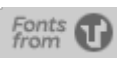